## **IIT & System Mechanic 4 Professional**

If you are using I'm InTouch in combination with System Mechanic Professional 4, there are some steps required to configure system mechanic to allow I'm InTouch to work on that PC.

1. Open System Mechanic Professional.

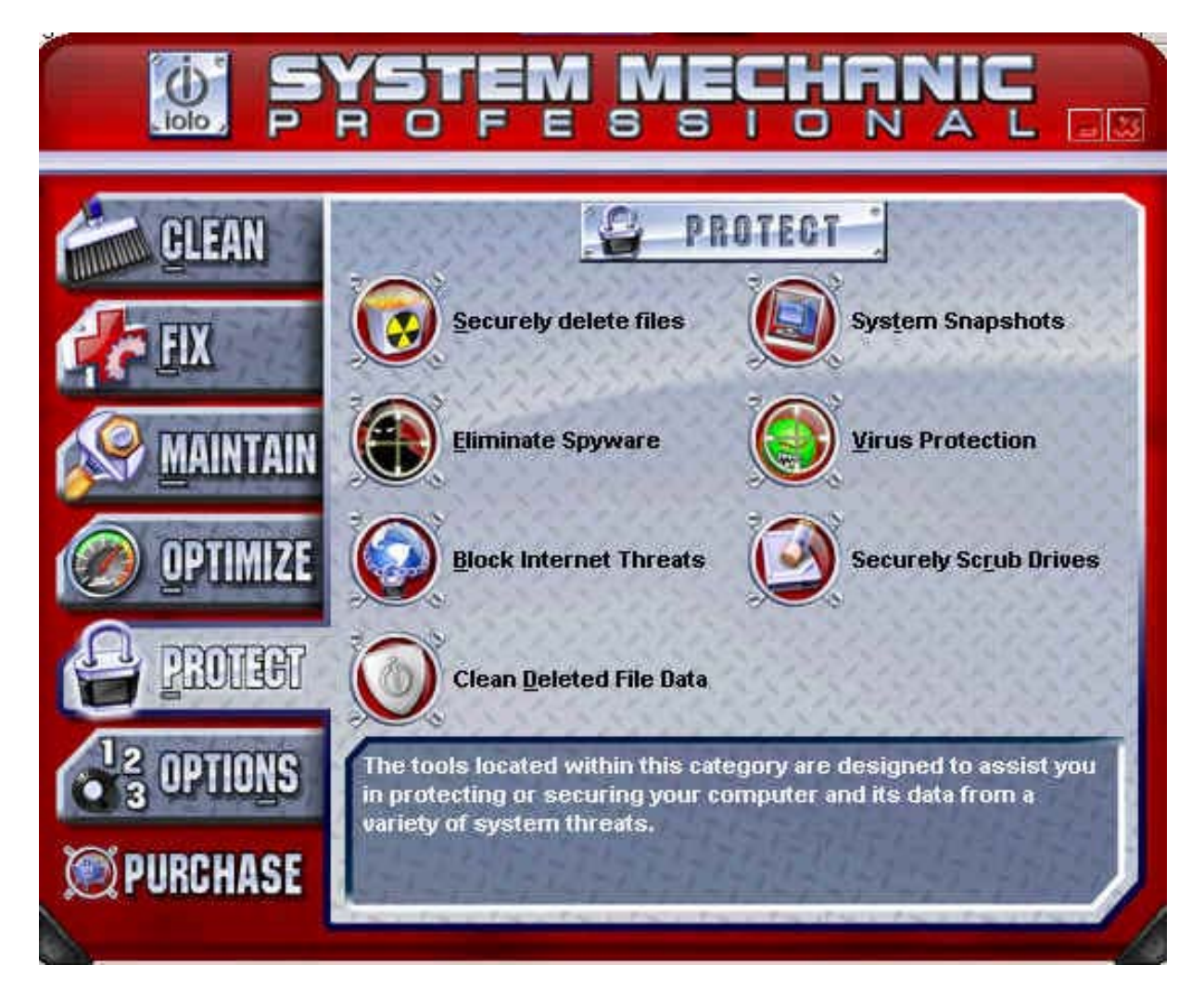

## 2. Select the **Protect** and click **Block Internet Threats** option.

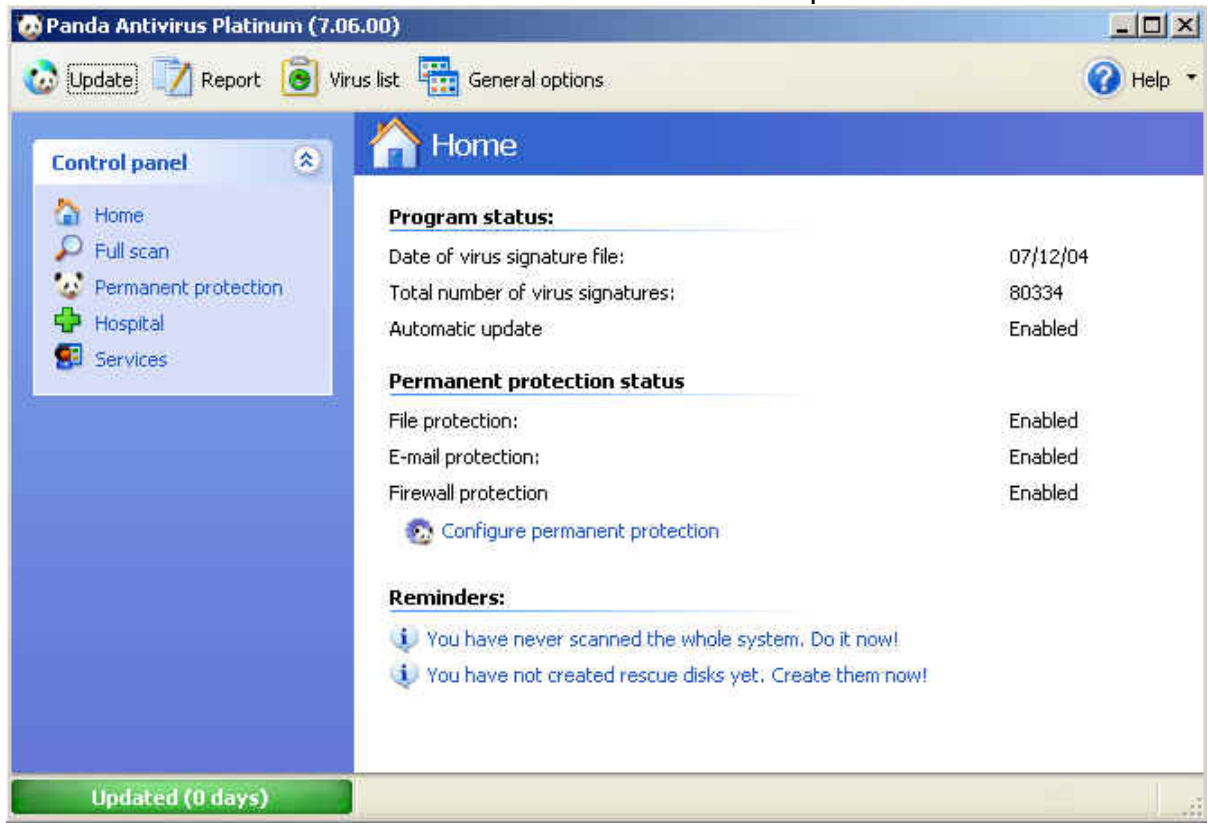

## 3. Click the **Permanent protection** option on the left side control panel.

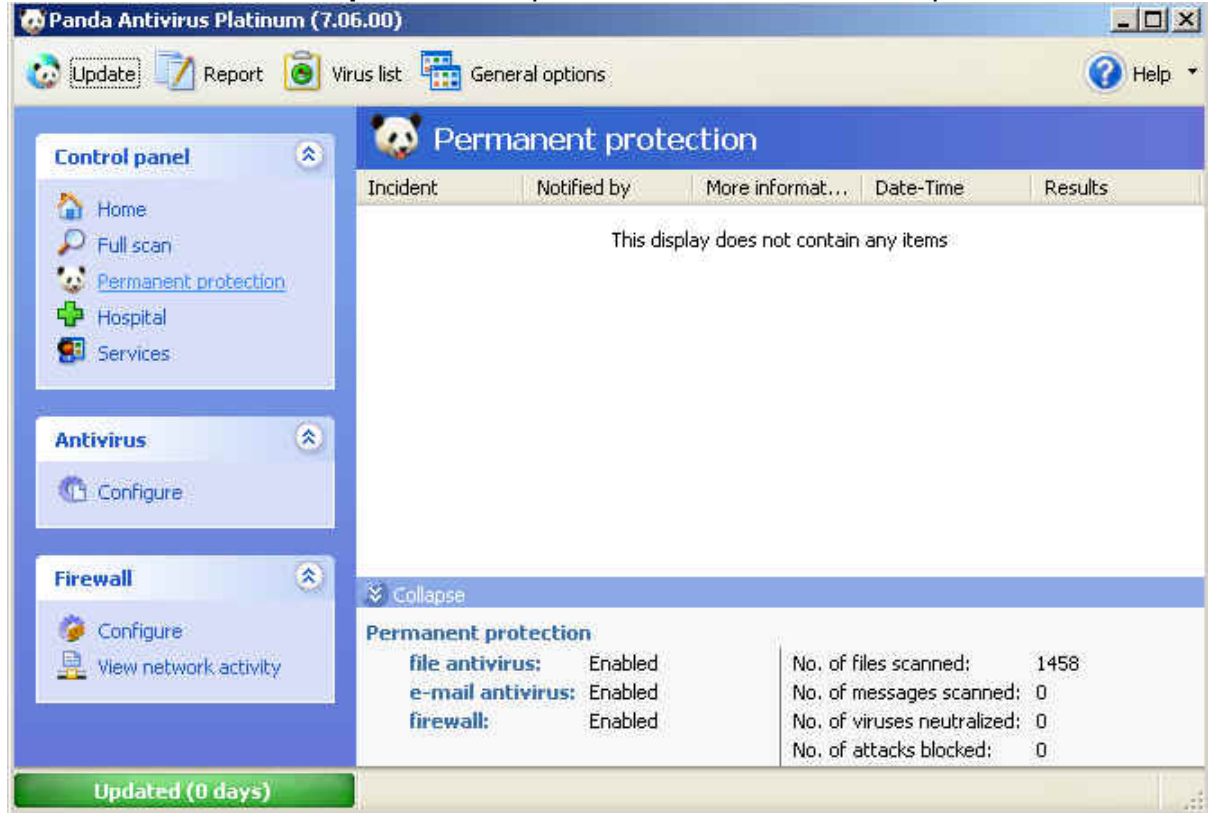

4. Now you should see, on the left side of the display window, a **Firewall** section where you will click the **Configure** option. On the **Permanent firewall protection** window, click the **Configure** button and make sure you have a check mark in **Enabled**.

| Control panel  | ۲          | 🧔 Per                        | manent prot                                    | ection                                              |                                                                                     |  |  |
|----------------|------------|------------------------------|------------------------------------------------|-----------------------------------------------------|-------------------------------------------------------------------------------------|--|--|
|                |            | Incident                     | Notified by                                    | More informat                                       | Date-Time                                                                           |  |  |
| Full scan      |            |                              | This di                                        | isplay does not contain                             | any items                                                                           |  |  |
| Permanent prot | e 🖸 Config | ure the perma                | nent protection                                |                                                     | ? ×                                                                                 |  |  |
| 🔂 Hospital     | Permar     | ient firewall prot           | ection                                         |                                                     |                                                                                     |  |  |
| 🛃 Services     | 5          | Lets you con<br>programs tha | figure the permanent<br>at can access the Inte | firewall protection pro<br>ernet, attacks to block, | tain any items          ? ×         properties:         ock, etc.         Configure |  |  |
| Antivirus      |            | 🗹 Enabled                    |                                                | Con                                                 | figure                                                                              |  |  |
| Configure      |            |                              |                                                |                                                     | <u>C</u> ancel                                                                      |  |  |
| Firewall       | ۲          | ➢ Collapse                   |                                                |                                                     |                                                                                     |  |  |

5. Under the Access tab you will see the section, **"Programs with access to the network**", click the **Configure** button there.

| Program | s with access to the network                                                                      |                           |
|---------|---------------------------------------------------------------------------------------------------|---------------------------|
| ₽,      | You can specify which programs can access the network.                                            | Configure                 |
| Advance | d connection rules                                                                                |                           |
| 2       | Specify the addresses, ports and protocols that your compute<br>communicate with other computers. | r can use to<br>Configure |
|         | Note: these rules are designed for advanced users with very s                                     | pecific needs.            |
|         |                                                                                                   |                           |
|         |                                                                                                   |                           |
|         |                                                                                                   |                           |

6. Now you will see a **Configure programs with network access screen**. Here is where you will add the I'm InTouch program components so that I'm InTouch will work through the System Mechanic Firewall. Click the **Add program** button.

| -9 | Program                                              | Communication        |               |
|----|------------------------------------------------------|----------------------|---------------|
|    | PavProxy                                             | Allowed              | *             |
|    | 🤨 Updates and upgrades for Platinum 7                | Allowed              | ~             |
|    | 🔊 Platinum permanent protection                      | Allowed              |               |
|    | 🤯 Platinum Interface                                 | Allowed              |               |
|    | 😺 pavjobs.exe                                        | Allowed              | *             |
|    | Proceso análisis independiente                       | Allowed              | ×             |
|    | 🥨 Panda Antivirus Service for Windows NT/2000        | Allowed              | *             |
|    | 🤯 inicio.exe                                         | Allowed              | *             |
|    | mplayer2.exe                                         | Allowed              | *             |
|    | 🔏 TAPI 3.0 Dialer and IP Multicast Conference Viewer | Allowed              | ×             |
|    | Show operating system programs.                      |                      |               |
|    | Add program Remove program F                         | tegenerate list Adva | anced options |
|    | Add program Remove program F                         | egenerate list Adva  | anced options |

7. You must now enter the path of the first I'm InTouch file by clicking the button with the 3 dots (...)

| 12.46.411 | 1000 COLO 1000                   | 12 IL I                                                                          | Week and the second second sec |  |
|-----------|----------------------------------|----------------------------------------------------------------------------------|----------------------------------------------------------------------------------------------------|--|
|           | Enter the data<br>want to confid | a on the new program whose commun<br>jure.                                       | ication you                                                                                                    |  |
| -         | Hark to configure.               |                                                                                  |                                                                                                    |  |
|           | Path:                            |                                                                                  |                                                                                                    |  |
|           |                                  |                                                                                  |                                                                                                    |  |
|           | to connect to<br>Action:         | Allow communication                                                              |                                                                                                    |  |
|           | The advanced<br>and addresses    | l options allow you to configure the po<br>s which you want to allow to be acces | orts<br>sed.                                                                                                    |  |
|           |                                  |                                                                                  |                                                                                                    |  |

8. Go to the location of the **IIT.exe** file which is located in the following path: C:\Program Files\01 Com\I'm InTouch\BIN and add this file by selecting it and clicking Open.

| Open                                         |                                                         |      | 2         |
|----------------------------------------------|---------------------------------------------------------|------|-----------|
| Look in: 🔂 BIN                               | 4                                                       | • +  | • 🗈 💣 🎫 • |
| 01FileSys<br>convfilx<br>DDIHook<br>DiagTool | CERemote<br>OtlexAB<br>outik01<br>Grdesktop<br>Frestart | mupx |           |
| File name:                                   |                                                         |      | Open      |
| Files of type:                               | xecutable files (*.exe,*.co                             | m)   | Cancel    |

9. You will see the path in the window, make sure the Action box has **Allow communication** selected. Then click OK.

| Program |                                         |                                                                                       |                       |
|---------|-----------------------------------------|---------------------------------------------------------------------------------------|-----------------------|
|         | Enter the dat<br>want to confi<br>Path: | ta on the new program whose con<br>igure.                                             | nmunication you       |
|         | C:\01 Com\)                             | I'm InTouch\BIN\IIT.exe                                                               |                       |
|         | Select the ac<br>to connect to          | tion to be taken when this progra<br>the network                                      | m tries               |
|         | Action:                                 | Allow communication                                                                   | M                     |
|         | The advance<br>and addresse<br>Advance  | d options allow you to configure t<br>es which you want to allow to be a<br>d options | he ports<br>accessed. |
|         |                                         |                                                                                       |                       |
|         |                                         |                                                                                       |                       |

10. Now you must repeat steps 6 to 9 for the following files (the patch for the files are in brackets.

| Rdesktop.exe | (C:\Program Files\01 Com\I'm InTouch\BIN)                       |
|--------------|-----------------------------------------------------------------|
| Agent.exe    | (C:\Program Files\01 Com\Webserver)                             |
| Apache.exe   | (C:\Program Files\01 Com\Webserver)                             |
| Outlk01.exe  | (C:\Program Files\01 Com\I'm InTouch\BIN)                       |
| 01updt.exe   | (C:\Program Files\01 Com\I'm InTouch)                           |
| OEREMOTE.EXE | (C:\Program Files\01 Com\I'm InTouch\BIN) – for Outlook Express |
| DiagTool.exe | (C:\Program Files\01 Com\I'm InTouch\BIN)                       |

|  | Program                                                                                                    | Communication                    | 1  |
|--|----------------------------------------------------------------------------------------------------|----------------------------------|----|
|  | mplayer2,exe                                                                                                    | Allowed                          |    |
|  | 💰 TAPI 3.0 Dialer and IP Multicast Conference Viewer                                                                                                    | Allowed  Allowed Allowed Allowed |    |
|  | Not the second second s |                                  |    |
|  | 🗐 Outlook Express                                                                                                    |                                  |    |
|  | 🥭 Internet Explorer                                                                                                    |                                  |    |
|  | 🐉 Windows® NetMeeting®                                                                                                    | Allowed                          | C  |
|  | NDIS User mode I/O Driver                                                                                                    | Allowed                          |    |
|  | 👼 SysMech4.exe                                                                                                    | Allowed 😒                        |    |
|  | Microsoft® HTML Help Executable                                                                                                    | Allowed                          |    |
|  | 🦹 IIT.exe                                                                                                    | Allowed 😪                        | 1  |
|  | Show operating system programs.                                                                                                    |                                  |    |
|  | Add program Remove program Re                                                                                                    | generate list Advanced option    | าร |
|  | Add program Remove program Re                                                                                                    | generate list Advanced option    | ns |

11. Once they have all been added click the Close button and you can continue using I'm InTouch with your firewall enabled.

| -9 | Program                                      | Communicatio    | on 🔺                          | 1    |
|----|----------------------------------------------|-----------------|-------------------------------|------|
|    | 👩 SysMech4.exe                               | Allowed         | ~                             |      |
|    | 😵 Microsoft® HTML Help Executable            | Allowed         | Allowed                       |      |
|    | 🏃 IIT.exe                                    | Allowed         | Allowed                       |      |
|    | DiagTool.EXE                                 | Allowed         | Allowed<br>Allowed<br>Allowed |      |
|    | OERemote Module                              | Allowed         |                               |      |
|    | CutlookExe Module                            | Allowed         |                               |      |
|    | 🚮 Remote Desktop Win32 Server                | Allowed         | ~                             |      |
|    | 🥩 01Updt.exe                                 | Allowed         | Y                             |      |
|    | agent.exe                                    | Allowed         | Allowed 🔽                     |      |
|    | 🔪 Apache.exe                                 | Allowed         | ~                             | - ib |
|    | Show operating system programs.              |                 |                               |      |
|    | Add program Remove program                   | Regenerate list | Advanced option               | 5    |
|    | When a rule is applied show it in the report |                 |                               |      |